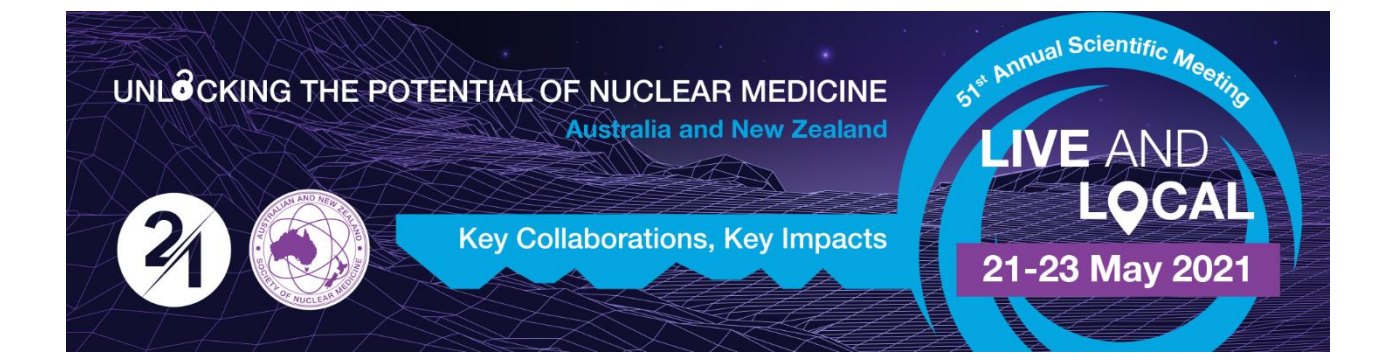

## ANZSNM Q&A Guide for Moderators and Chairs

The following document gives a guide for Moderators and Chairs on how to view the pre-recorded presentations and note any questions put forward in the Q&A, which can be transferred to the Live Q&A session.

1. After logging into the conference platform navigate to the session you are moderating. You will note that the pre-recorded sessions are colour coded in a lighter colour and the Live Q&A session is in a darker colour.

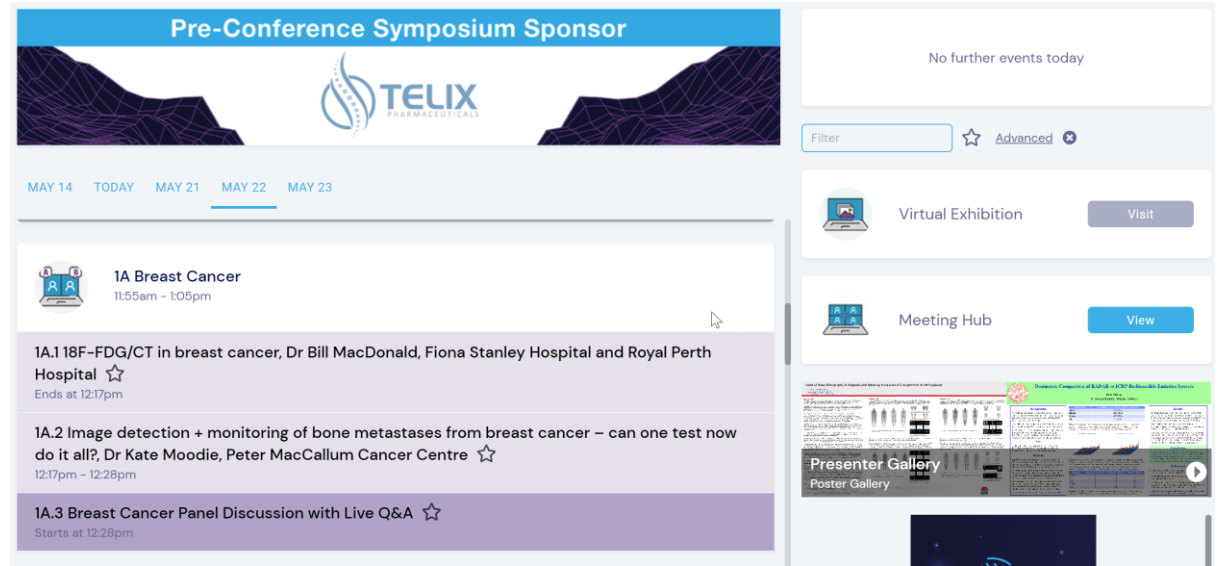

2. You can enter the pre-recorded session by clicking the blue button on the session you want to view. Prior to the session starting this will be labelled 'Preview'. Once the session starts this will be labelled 'Join'

3.

| MAY 7 MAY 10 TODAY MAY 21 MAY 22 MAY 23                                                                                                    |  |  |  |  |
|----------------------------------------------------------------------------------------------------|--|--|--|--|
| A A Breast Cancer<br>11:55am - 1:05pm                                                                                                    |  |  |  |  |
| 1A.1 18F-FDG/CT in breast cancer, Dr Bill MacDonald, Fiona Stanley Hospitar and Royal Perth Hospital 🏠                                                                      |  |  |  |  |
| 1A.2 Image detection + monitoring of bone metastases from breast cancer – can one test now do it all?, Dr Kate Moodie, Peter MacCallum Cancer Centre 값<br>12:17pm - 12:28pm |  |  |  |  |
| 1A.3 Breast Cancer Panel Discussion with Live Q&A ☆<br>Starts at 12:28pm                                                                                                    |  |  |  |  |

4. Once you enter the pre-recorded session – the pre-recorded video will automatically start at the indicated session start time. You will be able to take note of (and copy out) any audience questions by dropping down the "Live Q&A" panel on the right hand side

| Briefing: Concurrent Presenters 9 1<br>400pm - 425pm                                                        |                                                                            | This session ends in $24\mathrm{m}$                                                                                                    | Next session 29m |
|----------------------------------------------------------------------------------------------------|----------------------------------------------------------------------------|----------------------------------------------------------------------------------------------------|------------------|
| UNLO CKING THE POTENTI<br>OF NUCLEAR MEDICINE<br>Australia and New Zealand<br>Key Collaborations, Key Impac | AL<br>Str provid Scientific Meeting<br>LIVE AND<br>LQCAL<br>21-23 May 2021 | <ul> <li>Session Information </li> <li>Live Q&amp;A </li> <li>TOP RECENT MY QUESTIONS </li> <li>Will this presentation be able to v conference? Anonymous Just now </li> <li>Type a question  Post Anonymously</li></ul> | ANSWERED         |
|                                                                                                    |                                                                            | My Session Notes                                                                                                    | Ŷ                |
| Audio/Video Issues?                                                                                         | Raise Hand                                                                 |                                                                                                    |                  |

5. Once you have viewed each of the pre-recorded presentations and have copied any questions out (perhaps into a Word document or Notepad), please enter the Live Q&A session

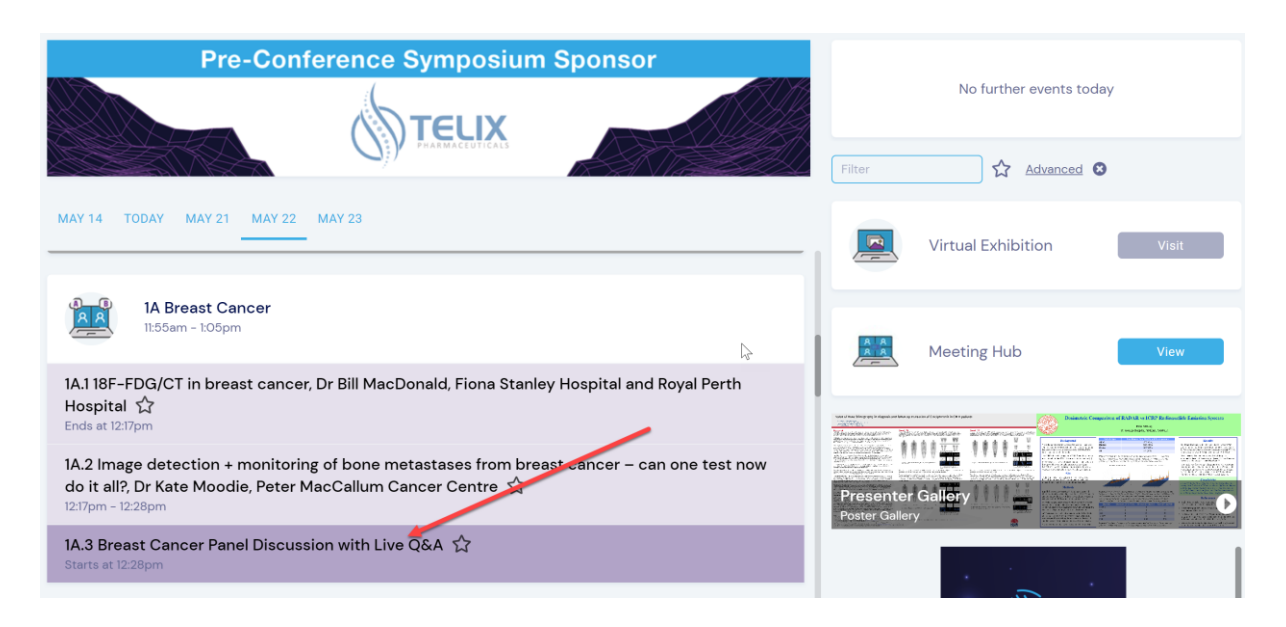

 Once you have entered the Live Q&A session please Join the Green Room and paste any questions you have collected into the 'Presenter Chat'. Please make sure you do this at least 5 minutes prior to the start of the Live Q&A session.

| Briefing: Concurrent Presenters 8 🟠<br>3:30pm - 3:50pm<br>• Intere | ON LIVE | End in 19 <sub>m</sub>                                                                                                    |
|--------------------------------------------------------------------|---------|----------------------------------------------------------------------------------------------------|
| MAIN STAGE LIVE +0                                                 |         | Presenter Chat:     Evented 2307      Provide States      Provide States     Provide States     Provide States     Prov |